## **Gimp Dispense**

## L'Esame del Menù (1ª parte)

Prenderemo ora in considerazione il menù di Gimp:

File Modifica Seleziona Visualizza Immagine Livello Colori Strumenti Filtri Script-Fu Finestre Aiuto

Iniziamo co la voce <u>File</u> dove troviamo tutte quelle voci che ci permettono di creare una nuova composizione, di aprire un'immagine, di salvarla o di esportarla.

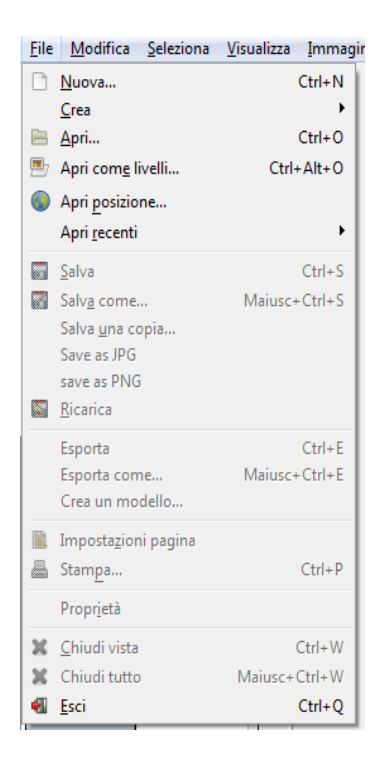

Come in tutte le voci che compongono i vari menù, a fianco di alcune voci troverete le varie scorciatoie che si possono usare con la tastiera (ad esempio per aprire un'immagine la scorciatoia da tastiera è Ctrl+O)

Ora prendiamo in considerazione ogni singola voce del menù File:

Usando la finestra di dialogo Nuova, è possibile creare una nuova immagine vuota e impostarne le sue proprietà.

| 🥶 Crea una nuova immagine 🛛 💌                                |
|--------------------------------------------------------------|
| Modelli:                                                     |
| Dimensione immagine                                          |
| Larghezza: 🔂                                                 |
| Alt <u>e</u> zza: 400                                        |
| 640 × 400 pixel<br>72 ppi, Colore RGB                        |
|                                                              |
| A <u>i</u> uto <u>R</u> eimposta <u>O</u> K A <u>n</u> nulla |

Nella voce <u>M</u>odelli possiamo scegliere la grandezza che daremo alla nostra nuova immagine:

| 🥶 Crea una       | nuova immagine            | × |
|------------------|---------------------------|---|
| <u>M</u> odelli: |                           | • |
| Dimensio         | 640x480                   |   |
| Larghe           | 📑 800x600                 |   |
| Altezza          | 1024x768                  |   |
|                  | 1600x1200                 |   |
|                  | A3 (300ppi)               |   |
| 🗄 Opzio          | A4 (300ppi)               |   |
|                  | A5 (300ppi)               |   |
| Aiut             | A6 (300ppi)               |   |
|                  | 📑 В4 (300ррі)             |   |
|                  | 📑 В5 (300ррі)             |   |
|                  | 🔄 B5-Japan (300ppi)       |   |
|                  | US-Letter (300ppi)        |   |
|                  | US-Legal (300ppi)         |   |
|                  | Joilet paper (US, 300ppi) |   |
|                  | CD cover (300ppi)         |   |
|                  | Hoppy label (300ppi)      |   |
|                  | Web banner common 468x00  |   |
|                  | Web banner nuge 728/90    |   |
|                  | PAL - 720000              |   |
|                  | E 1413C - 7204400         |   |

Se poi sviluppiamo la voce Opzioni avanzate, possiamo modificare la risoluzione della nuova immagine, lo spazio colore e il colore di sfondo che daremo alla nostra nuova immagine:

| 🥶 Crea una nuova immagine                                    |
|--------------------------------------------------------------|
| Modelli:                                                     |
| Dimensione immagine                                          |
| Larghezza: 540                                               |
| Altezza: 400 px -                                            |
| 640 × 400 pixel<br>72 ppi, Colore RGB                        |
| Opzioni <u>a</u> vanzate                                     |
| Risoluzione X: 72,000                                        |
| Risoluzione Y: 72,000 🖉 🖉 punti/m                            |
| Spazio colore: Colore RGB                                    |
| Riempi con: Colore di sfondo                                 |
| Commento: Created with GIMP                                  |
|                                                              |
|                                                              |
| A <u>i</u> uto <u>R</u> eimposta <u>Q</u> K A <u>n</u> nulla |

La seconda voce che troviamo e <u>C</u>rea con i suoi sottomenù:

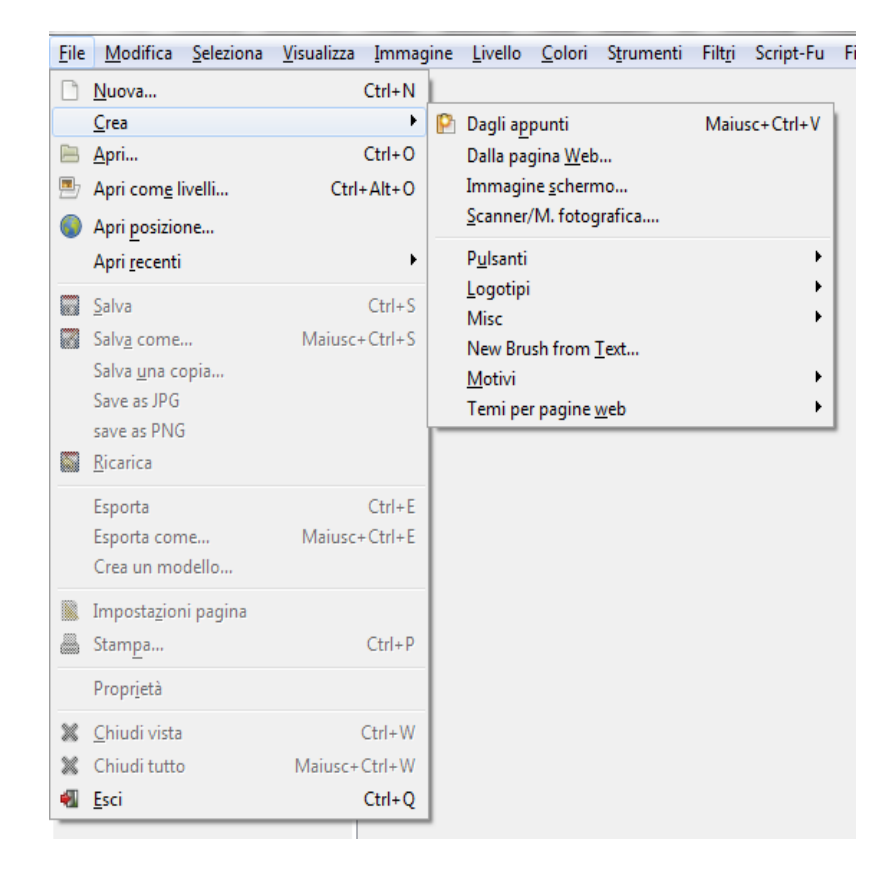

Dagli Appunti: quando si copia una selezione, questa finisce negli appunti, dove successivamente è possibile copiarla in una nuova immagine.

Il tasto **Stamp** cattura la schermata e la mette negli appunti. La stessa azione di «cattura l'immagine di tutto lo schermo» nella finestra di dialogo Schermata. La combinazione di tasti **Alt+Stamp** cattura la finestra attiva comprensiva di decorazioni e la mette negli appunti.

Dalla pagina Web: questo comando apre una finestra di dialogo dove è possibile inserire l'URL di una pagina Web da importare come immagine in GIMP. Per default l'indirizzo che appare è quello di gimp.org.

| Crea | a da una pagina Web               | X                             |
|------|-----------------------------------|-------------------------------|
|      | Inserire posizione (URI):         |                               |
|      | http://www.gimp.org/              |                               |
|      | Altezza (punti): 1024 💂           |                               |
|      | Dimensione carattere: Predefinita |                               |
|      | Ajuto                             | <u>C</u> rea A <u>n</u> nulla |

Immagine schermo: apre una finestra di dialogo in cui possiamo scegliere tra due opzioni:

- 1. Cattura una finestra singola.
- 2. Cattura lo schermo intero.

Inoltre si può inserire un tempo di ritardo prima della cattura, come potrete vedere dall'immagine sottostante.

| WinSnap                        |
|--------------------------------|
| Cattura una finestra singola   |
| Cattura lo schermo intero      |
| dopo 0 secondi di ritardo      |
| Ajuto Cattura A <u>n</u> nulla |

Scanner/M. Fotografica: solo se sono stati installati dei dispositivi di cattura immagine, per esempio, scanner, webcam o macchine fotografiche.

| Seleziona origine                                                         | ×         |
|---------------------------------------------------------------------------|-----------|
| Origini:<br>Canon MG5300 series 18.0 (32-32)<br>VueScan TWAIN 1.0 (32-32) |           |
|                                                                           | Seleziona |
|                                                                           | Annulla   |

Pulsanti: ove è possibile creare dei pulsanti da adoperare per pagine web.

Logotipi e Motivi e Temi per pagine web: sono una serie di effetti da provare.

Traccia di particella...

Logotipi Motivi Temi per pagine web ۲ ۲ Camuffamento... ۲ ۲ ۲ Bagliore <u>a</u>lieno ۲ Bagliore alieno... ۲ Crea mappa... Motivo in <u>b</u>assorilievo ۲ Bagliore alieno... ۲ Paesaggio piatto... Bovinazione... Paesaggio... ۲ Cerchio di testo... Spirale... ۲ Cielo stellato... Spiropiastrella... Congelato... Truchet 3D... Cristallo... Truchet... Cromato... Cromatura SOTA... Di <u>b</u>ase I... Di b<u>a</u>se II... Eumetto... Gesso... Gradiente in rilievo... Imigre-<u>2</u>6... Incandescenza... Intestazione titolo Web... L<u>u</u>cida... Metallo <u>f</u>reddo... Neon... Profilo 3D... Scheggia... Scolpito... Sfumato... Tessuto... Testo con effetto giornale ... Testo veloce...

La terza voce che troviamo è <u>Apri</u>, serve per aprire un file immagine cliccando su questa voce si aprirà una finestra di dialogo che ci permetterà di caricare un'immagine esistente da disco rigido o da un dispositivo esterno (come CD, PenDrive o disco esterno).

| Ris <u>o</u> rse         | Nome              | <ul> <li>Dimensione</li> </ul> | Data di modifica 🖣 🔺 | Antenrima            |
|--------------------------|-------------------|--------------------------------|----------------------|----------------------|
| 🔍 Ricerca                | 🕑 901_3.jpg       | 71,1 kB                        | 03/06/2015           | (Ant <u>s</u> prints |
| 🛞 Usati di recente       | DSC6691.jpg       | 197,4 kB                       | 29/05/2015           |                      |
| 🖹 Alby                   | DSC6691_01.jpg    | 621,7 kB                       | 22/12/2014           | all the second       |
| 🛅 Scrivania              | DSC7081.JPG       | 1,0 MB                         | 19/11/2014           |                      |
| 👟 Disco locale (C:)      | DSC7082.JPG       | 1,3 MB                         | 19/11/2014           | and the second       |
| 🧼 Volume (D:)            | DSC7087.JPG       | 1,3 MB                         | 19/11/2014           |                      |
| 🧼 Volume (E:)            | DSC7129.JPG       | 711,4 kB                       | 17/04/2015           | _DSC7082.JPG         |
| 🧼 Disco locale (F:)      | DSC7739.jpg       | 460,0 kB                       | 18/05/2015           | 1,3 MB               |
| Inità DVD RW (G:)        | DSC7742.JPG       | 6,2 MB                         | 18/05/2015           | 30/2 × 2352 pixel    |
| 🥔 Unità BD-RE (H:)       | DSC7743.jpg       | 6,4 MB                         | 18/05/2015           |                      |
| 🥔 Unità BD-ROM (I:)      | DSC7744.JPG       | 3,5 MB                         | 18/05/2015           |                      |
| 🧼 Disco locale (J:)      | DSC7745.JPG       | 3,1 MB                         | 18/05/2015           |                      |
| 🧼 Disco locale (K:)      | DSC7746.JPG       | 6,2 MB                         | 18/05/2015           |                      |
| Pictures                 | DSC7747.JPG       | 3,1 MB                         | 18/05/2015           |                      |
| 🛅 Documents              | DSC7748.JPG       | 3,8 MB                         | 18/05/2015           |                      |
|                          | DSC7761.jpg       | 3,2 MB                         | 18/05/2015           |                      |
|                          | DSC7762.jpg       | 4,0 MB                         | 18/05/2015           |                      |
|                          | DSC7763.jpg       | 2,4 MB                         | 18/05/2015           |                      |
|                          | _original.jpg     | 2,0 MB                         | 02/06/2015           |                      |
|                          | _original (1).jpg | 2,2 MB                         | 02/06/2015           |                      |
|                          |                   | Tutte le immagini              |                      |                      |
| Coloriana Mara di Gla (D |                   |                                |                      |                      |

La quarta voce Apri com<u>e</u> livelli ha la stessa funzione della voce precedente ma II file selezionato viene aggiunto in cima alla pila dei livelli dell'immagine corrente.

La quinta voce che troviamo nel menù File é Apri posizione che permette di caricare un'immagine da una posizione remota, specificando l'URL.

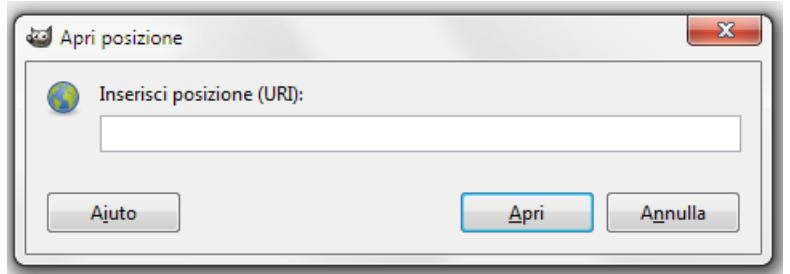

Gli voci più comuni che servono per poter aprire immagini sono:

file://

per aprire un'immagine da un disco locale

È possibile omettere il prefisso «file://» e aprire semplicemente le immagini mettendo semplicemente il percorso relativo o assuluto.

ftp://

per aprire un'immagine da un server ftp

http://

per aprire un'immagine da un sito web

N.B.: Anche se questo comando rende facile il prelievo di immagini dai siti web, è comunque necessario rispettare il copyright! Le immagini, anche se pubblicate su Internet, non sono sempre libere nell'utilizzo. Le altre voci del menù File sono così intuitive da non necessitare alcuna spiegazione supplementare.

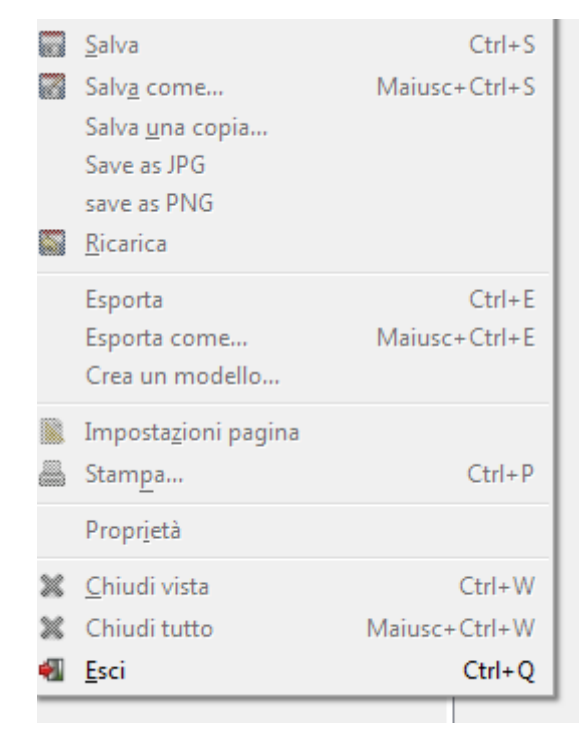